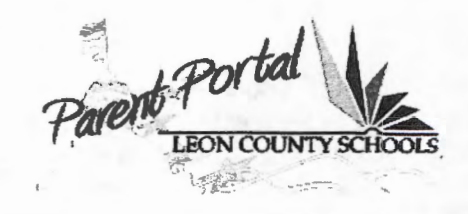

## Parent Portal Reference Guide

This guide provides step-by-step instruction for parents to login and use the Parent Portal. If you have questions about your child's grades, attendance or your account information, please contact your child's school. If you require assistance logging in, please go to the Parent Portal Support site or send an email to <u>PortalHelp@leonschools.net</u>.

#### Sign In

You must open an Internet browser before you can sign in to the Parent Portal. Common browsers include Internet Explorer, Chrome, Firefox and Safari.

#### Step 1. Open a browser.

**<u>Tip:</u>** You probably have one of the following icons on your desktop.

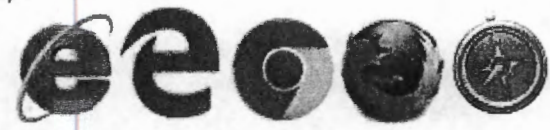

# **Step 2.** Enter the Parent Portal web address <u>http://www.leonschools.net/parentportal</u> in the address bar.

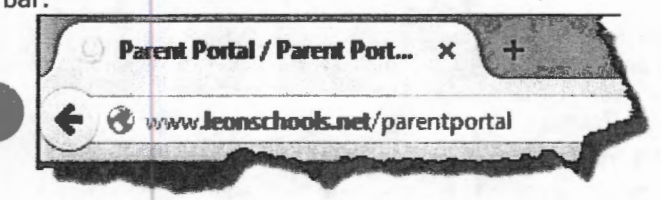

**Step 3.** Click on the **Parent Portal** login on the right side of the screen to check your child's grades.

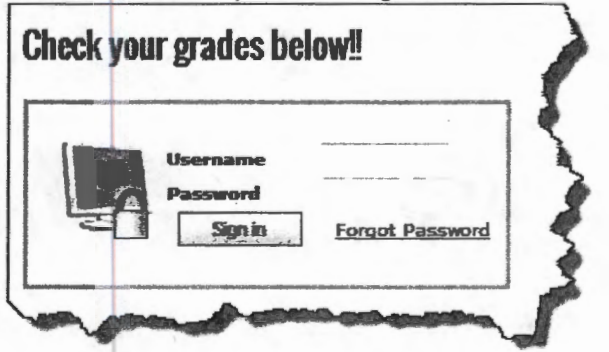

If you are new to LCS; you will receive your **user name** and **password** from your child's school. Returning LCS parents will use the same user name and password as last year.

**Note:** If you have multiple students attending participating schools, each student will require a unique user name and password. We apologize for this inconvenience.

Gradebook

I.C.S Instructional Education

Step 4. Enter your User name. tep 5. Enter your Password.

step 6. Click Sign In.

| Usemame          |  |
|------------------|--|
| User Name        |  |
| Password         |  |
| *******          |  |
| Forgot Password? |  |
| Sign in          |  |

#### Grades

When you first log in; the page displayed is the "Grades" page.

| Gab f                   | Gr | ades<br>Rock. Alico  |           |                     |                     |                     |                        |
|-------------------------|----|----------------------|-----------|---------------------|---------------------|---------------------|------------------------|
| SRJINISAJICY            | -  |                      | 2018-2010 |                     |                     |                     |                        |
| Actually                | ۲  | INU BAND 1           |           | 4                   |                     |                     |                        |
| Adondance               |    |                      | •         | Graning<br>Person 1 | -                   | -                   | Coding<br>Paral 4      |
| Sectoredular            | 2  | INU LANG ARTS 1, ADV |           | A                   |                     |                     |                        |
| Protes                  |    |                      |           | Graning<br>Passed 1 | Gatery<br>Parent?   | Guntage<br>Parts 1  | Cleaning<br>Present of |
| E most Sulon ( riptions | j  | INU COMPRESCI 1 ADV  |           | A                   | -                   | 4                   | -                      |
|                         |    |                      |           | Guiding<br>Percel 1 | Guates<br>Parent 2  | Finding Parent 3    | Gandeng<br>Person d    |
|                         | 4  | INV INATH 1 ADV      |           | 4                   |                     |                     |                        |
|                         |    |                      |           | Grading<br>Persed 1 | Guates<br>Parent2   | Gauling<br>Period 3 | Ganding<br>Parend A    |
|                         | 5  | NU WORLD HET ADV     |           |                     |                     |                     |                        |
|                         |    |                      |           | Ocation<br>Person 1 | Genting<br>Parend 2 | Gesting<br>Parent 3 | - Canada<br>Parada     |
|                         |    | INV PERS CAR SCH 1   |           |                     |                     |                     |                        |
|                         |    |                      |           | Grading             | Grading             | Geodry              | Grading                |

The Grades page provides the grading period score for every grading period that your child is actively enrolled in for each course. Courses are listed by period then alphabetically.

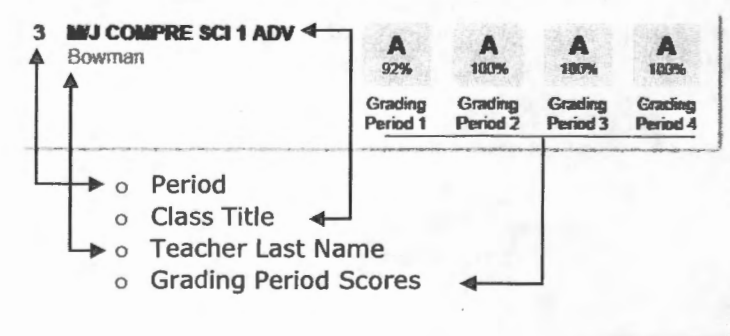

|  | Leon | County | Schools | Gradebook v16.4x | Doc v1.0 |
|--|------|--------|---------|------------------|----------|
|--|------|--------|---------|------------------|----------|

To see a detailed display of scores earned per assignment for each class during the selected grading period, click on the corresponding grading period score.

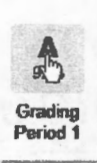

### Assignments

The Assignments page displays information such as: overall grade, category information and assignment information.

|                                                        | - m Realis - an | Sign out  |
|--------------------------------------------------------|-----------------|-----------|
| M/J COMPRE SCI 1 ADV 03<br>Bowman &<br>Grading Revol 1 | R               | A 55      |
| Assignments Atlendance                                 |                 |           |
| Callegories                                            |                 |           |
| Accessorends<br>70% of grade                           | 288 / 310       | A         |
| Classesofk#kenewook<br>30% of grade                    | 360 / 331       | A<br>prss |
| Assignments                                            |                 |           |
| 29 Chapter 10 Lessen1 Feldable<br>Classwork/Nomework   | / 20            |           |
| Chapter 9 Test<br>25 Assessments                       | 857100          | B<br>876  |
| 24 Using the Microscope Lab<br>24 Classwark/Hornework  | 0130            | F         |
| 21 Assessments                                         | 180 ; 190       | A 180%    |
| Strimmlist Sharing<br>Classacok/Hornework              | 10 / 10         | A 180%    |
| IRE Fish Activity                                      | 100/100         |           |

Categories will be displayed first if your child's teacher uses categories for the corresponding course.

#### Categories

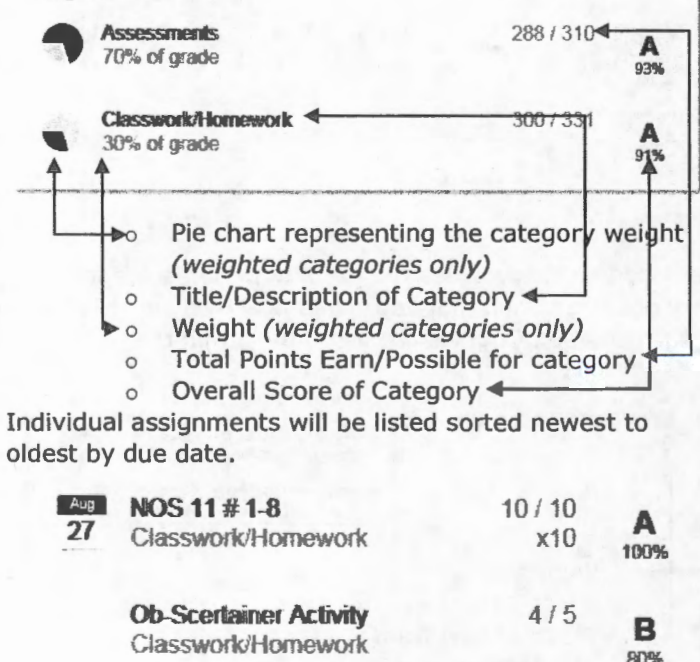

adebook

I.C.S Instructional Education

The due date, title, category and grade comment will be listed first.

| Sep |
|-----|
| 15  |
|     |

Ch 9 Lesson 1 Foldable Classwork/Homework This is a Grade Comment!

To the right, the assignment's total points earned/possible, weight (if not equal to 1), letter grade and numeric score will be displayed.

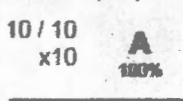

Other information for assignments include:

Absence indicator (your child was absent on the day the assignment was due) past due 48

Past Due assignments

The last item to be listed on the Assignment page are teacher notes. The teacher's message will be listed in italics below the title of the class note.

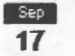

Science Class NOTE

This is a note in Science for

davs

19

absent

Note

### Attendance

Class Attendance may also be viewed by clicking on the attendance tab from the Assignments page.

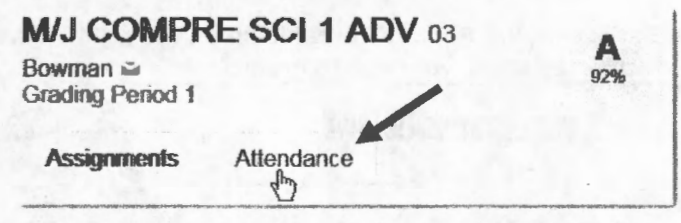

Assignments Attendance

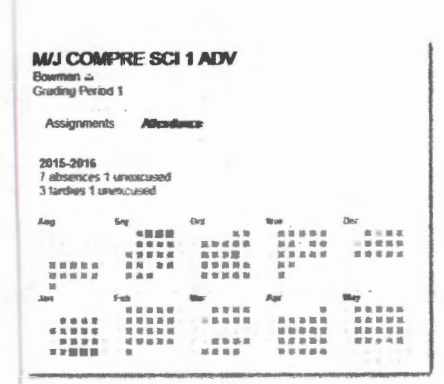

Red squares represent days absent

- Yellow squares represent days tardy
- Green squares represent days present

Attendance marks with detailed information will be listed below the calendar. The attendance marks will be listed newest to oldest by calendar date as well with month to month totals.

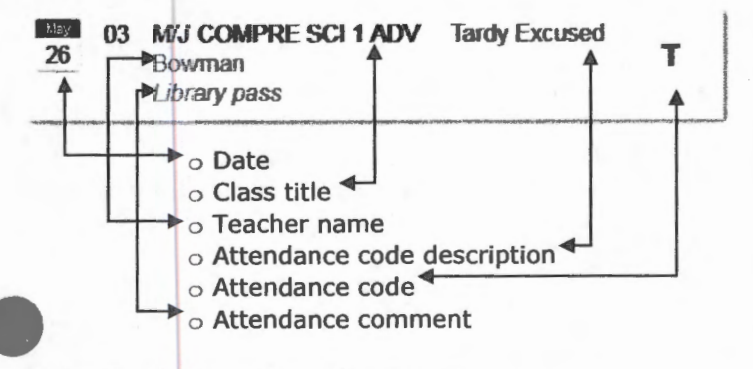

Click Attendance on the left menu to view the Attendance Summary page. The Attendance Summary page displays all attendance across all courses up to the current date. The layout of this screen is very similar to the Class Attendance page. An overall look of attendance is listed at the top and below is listed each attendance mark's details.

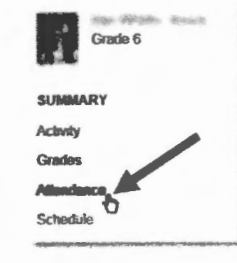

**Note:** Students who are enrolled into daily attendance schools will only see a single attendance mark per day.

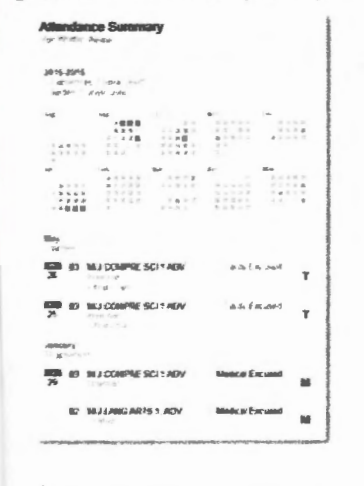

Gradebook

12.0.17.1

## Schedule

Click Schedule on the left menu to view your child's current class schedule.

The Schedule page displays the following information:

- o Course name ◀-
- Teacher (email hyperlink)
- Room number

| Sch  | redule<br>Mildle Above          |      |
|------|---------------------------------|------|
| ● 01 | MJ BAND 1 4                     | 2110 |
| 02   | MJ LANG ARTS 1, ADV<br>Grahem 📾 | 5114 |
| 03   | MJ COMPRE SCI 1 ADV<br>Bowman 🖷 | 5117 |
| 04   | NU MATH 1 ADV<br>Loggers #      | 5110 |
| 05   | M/J WORLD HIST ADV<br>Ardley 📾  | 5109 |
| 06   | MJ PERS CAR SCH 1               | 3111 |

#### Activity

Click on Activity on the left menu to view the Activity page.

Grade 6 SUMMAARY Activity Grades Attendance Schedule

Grade 6

SIMMARY

Activity

The Activity page displays a list of assignments that are overdue as well as upcoming assignments. **Note:** An overdue assignment is defined as an assignment due before the current date, with "missing" letter grade entered (Z).

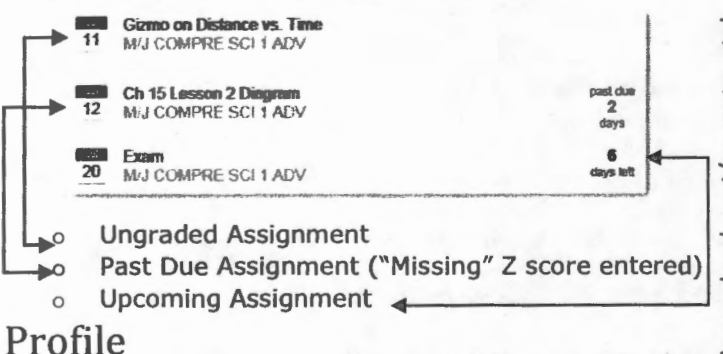

To change your password or add an email address to your Parent Portal account, click on **Profile** on the left menu.

**Note:** If you change or update any phone number, your student's official records are not updated. Please contact your child's school to officially change contact information.

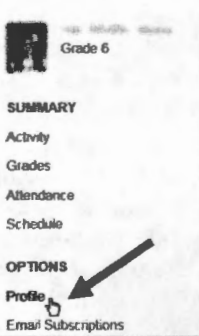

Leon County Schools | Gradebook v16.4x | Doc v1.0

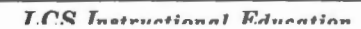

ntere

Parent Portal | http://www.leonschools.net/parentporta

| Personal Infor    | mation          |                   |
|-------------------|-----------------|-------------------|
| Mames             | the shingle out | 8                 |
| Time Zone:        |                 |                   |
| Preferred Culture | English         |                   |
| Phone:            | x               | - Hanne W         |
|                   | Add Phone       |                   |
| Eurgail:          |                 | Hame W Orthwary O |
|                   | Add Email       |                   |
|                   |                 |                   |
| Samo              |                 |                   |

Type your email address into the email text box. Before saving, you have to set one email address as Primary by clicking on the radial button beside "Primary". Click the save button when done.

Note: You must save your email address before you can receive password reminders or email subscriptions.

#### To change your password, click on the **Password** tab.

| Old Password:      | ********* |   |        |  |
|--------------------|-----------|---|--------|--|
| New Password:      |           |   | Sugar. |  |
| Re-enter Password: |           | • |        |  |
|                    |           |   |        |  |

Then enter your old password, new password, and reenter your new password. Click Change. (Note: Your password must be at least 6 characters long.)

### **Email Subscriptions**

Please click on Email Subscriptions on the left of your screen to setup email subscriptions (you must subscribe each school year).

U.S. MODULATING OF

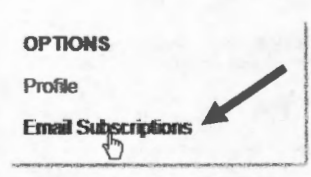

You may receive an error indicating you don't have an email address. You must follow the steps of saving an email address to your profile before you can subscribe to email subscriptions.

In the top section of the Email Subscriptions page you have a choice of different subscription types.

- **Unexcused Absence Notice & Excused Absence** 0 Notice will send you an email to your chosen address any time your child has been marked with an unexcused or excused absence code.
- Attendance Summary will display a detailed list of 0 attendance information for the current school year up to the day of the week you've selected to receive the subscription.

Gradebook

Grade Summary report only displays the current 0 overall grading period grade.

Assignments will display the score for every assignment in each class for the current school year.

To subscribe, check the box beside the desired report and ensure that one of the "Home", "Work", or "Other" email choice is also checked. Remember to check the box beside the desired day you wish to receive the report for the weekly email subscriptions. Then click the save button.

**Email Subscriptions** 

|        | Subscription                                              | Home | Work | Other |
|--------|-----------------------------------------------------------|------|------|-------|
| ব      | Unexcused Absence Notice                                  | F    | च    | ম     |
| г      | Excused Absence Notice                                    | Г    | г    | г     |
| г<br>4 | Atlendance Summary                                        | -    | г    | г     |
|        | ♥Mon ঢ়Tue ঢ়Wed ঢ়Thu ঢ়Fni ঢ়Sat ঢ়Sun                  | Б    | F    | F     |
| ব      | Assignments<br>PMon PTue PWed PThu PFni PSat PSun<br>Save | r    | ম    | ম     |

In the Choose Classes area you have a choice of receiving an email notification for each selected class if your child's "grading period" grade falls below the selected grade criteria.

| ouna Classes            |                                                                                                    |                                                                                                    | Home                                                                                                    | Work                                                                                                    | Other                                                                                                    |
|-------------------------|----------------------------------------------------------------------------------------------------|----------------------------------------------------------------------------------------------------|----------------------------------------------------------------------------------------------------|----------------------------------------------------------------------------------------------------|----------------------------------------------------------------------------------------------------|
| PERS FIT(101)           | A/ 100 2                                                                                                    | N.                                                                                                    | 10                                                                                                    | 17 - 1<br>1 - 14                                                                                                    | 1                                                                                                    |
| ENG HON 3(302)          | A/100 y                                                                                                    |                                                                                                    |                                                                                                    | 73                                                                                                    | E                                                                                                    |
| CHEN 1 HON(303)         | A/100                                                                                                    | Ð                                                                                                    | 11                                                                                                    |                                                                                                    |                                                                                                    |
| ALG 2(304)              | A/100 -                                                                                                    | B.                                                                                                    | 13                                                                                                    | L                                                                                                    | Ÿ                                                                                                    |
| EXEC INTERN 1(335)      | A/100 -                                                                                                    |                                                                                                    |                                                                                                    |                                                                                                    | 23                                                                                                    |
| SPANISH Z(306)          | A/100 -                                                                                                    |                                                                                                    | 1.                                                                                                    | 1                                                                                                    | 13                                                                                                    |
| GENERAL PSYCHOLOGY(107) | A/100 -                                                                                                    | A                                                                                                    | 11                                                                                                    |                                                                                                    | 13                                                                                                    |
|                         | OHMERGE           PERG FOT(101)           ENG HON 3(302)           CHEM 1 HON(303)           ALG 2(304)           EXEC INTERN 1(333)           SPANISH 2(306)           GENERAL PSYCHOLOGY(107) | Desires           PERS FIT(101)         Å / 100 m.           ENG HON 3(302)         Å / 100 m.           CHEM 1 HON(303)         Å / 100 m.           ALG 2(304)         Å / 100 m.           EXEC INTERN 1(335)         Å / 100 m.           SPAHLSH 2(306)         Å / 100 m.           GENERAL PSYCHOLOGY(107)         Å / 100 m. | A/100 x         B/           ENG HON 3(302)         A/100 x         B/           ENG HON 3(302)         A/100 x         B/           CHEM 1 HON(303)         A/100 x         B/           ALG 2(304)         A/100 x         B/           EXEC INTERN 1(335)         A/100 x         B/           SPANIEH 2(306)         A/100 x         B/           GENERAL PSYCHOLOGY(107)         A/100 x         B/ | Deminis         Home           PERS FIT(101)         Ä / 100 pr.           ENG HON 3(302)         Å / 100 pr.           CHEM 1 HON(303)         Ä / 100 pr.           ALG 2(304)         Ä / 100 pr.           EXEC INTERN 1(335)         Ä / 100 pr.           SPAHLISH 2(306)         Ä / 100 pr.           GENERAL PSYCHOLOGY(107)         Ä / 100 pr. | Chances         Home         Work           PERS FTT(303)         A / 100 c         B         I           ENG HON 3(302)         A / 100 c         B         I           CHEM 3 HOH(303)         A / 100 c         B         I           ALG 2(304)         A / 100 v         B         I           EXEC INTERN 1(335)         A / 100 v         B         I           SPANIEN 2(306)         A / 100 v         B         I           GENERAL PSYCHOLOGY(107)         A / 100 v         B         I |

To subscribe, simply check the box beside the desired Figure 1 and use the drop down box and select the grade criteria that will trigger an email notification. Please ensure that one of the email choices is checked for each class you first selected. Then click the Save button.
Sign Out
When you have finished reviewing information, be sure to click the Sign out link found at the top of the Parent Portal window. classes. Then use the drop down box and select the

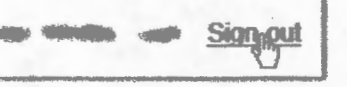

Leon County Schools | Gradebook v16.4x | Doc v1.0

I.C.S Instructional Education